1. SOP

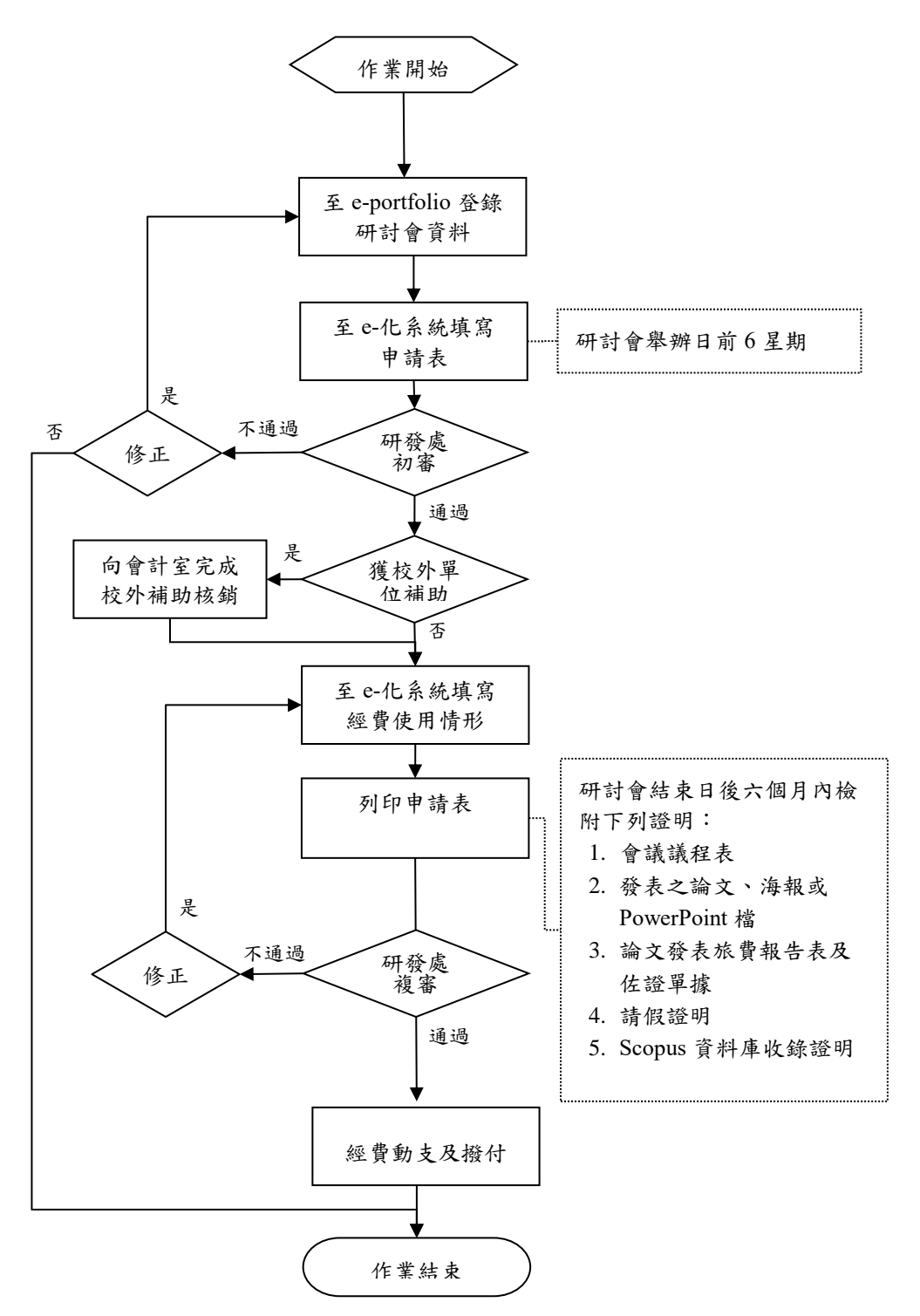

2. 操作說明

申請前,請先至教師 e-portfolio 維護研討會資料。

按住 Ctrl 並點選以下選項,可快速查詢系統操作方式:

| 第一階段申請 | 系統會出現下列訊息,請老師選擇 回查詢畫面 | ,不需列印申請表。 |
|--------|-----------------------|-----------|
| aki    |                       |           |
|        | 儲存成功!!                |           |
|        |                       |           |
| (      | 回查詢畫面                 |           |

## 申請狀態查詢 第二階段申請(經費核銷)

第一階段申請 請於研討會舉行日前至少六星期提出申請

進入 e-化系統填寫申請表,操作步驟如下:

- B. 在申請項目中勾選 論文發表補助
  - 在申請狀態中點選 未申請 再按 GO

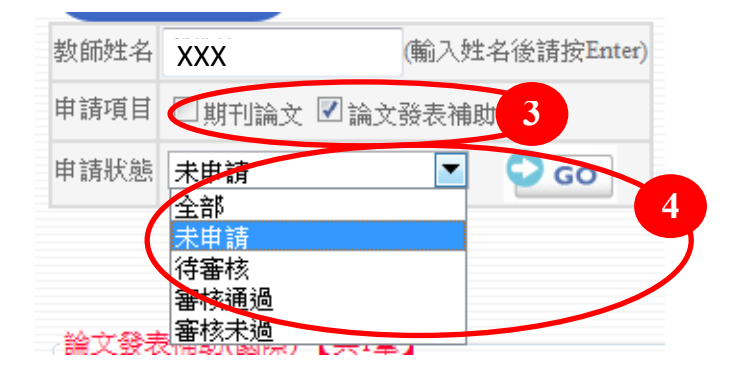

C. 系統會帶出教師尚未申請的研討會資料,請老師們在欲申請補助之案件的「申請狀態」欄按下申請,此時系統會跳出另一視窗(如下頁所示)

| 論 | 文發 | 表補助( | 國際)【共1筆】      |               |      |     |           |
|---|----|------|---------------|---------------|------|-----|-----------|
|   | Ħ  | 師請人  | 論文名稱          | 研討會名稱         | 佐證檔案 | 申請單 | 申請狀態  管理者 |
| 1 | X  | XX   | XXXXXXXXXXXXX | XXXXXXXXXXXXX | 瀏覽   | -   | 申請 5 -    |

D. 第一階段申請時,請老師們填寫紅色框框內資料即可,並將右方捲軸拉到最下 方按下 儲存

| 四席會議          |                                                                                     | • |
|---------------|-------------------------------------------------------------------------------------|---|
| 申請人           | XXX 所屬單位 心理系 職稱 助理教授                                                                |   |
| 論文名稱          | XXXXXXXXXXXXX                                                                       |   |
| 研討會名<br>稱     | XXXXXXXXXXXXXXXXXX                                                                  |   |
| 發表年月          | 2014/6                                                                              |   |
| 發表地點          | 中國北京                                                                                |   |
| 國際性/<br>非國際性  | 非國際性組織                                                                              | Ξ |
|               | 以上資料來源: <u>教師 e-portfolio</u>                                                       |   |
| 申請日期          | 2014/4/11 下午 01:29:33                                                               |   |
| 申請狀態          | ◎待蕃核 ◎複審通過 ◎複審未過 ◎初審通過 ◎初審未過 6                                                      |   |
| 研討會<br>日期     | ■ (限於研討會舉行日六星期前申請)                                                                  |   |
| 主辦單位          |                                                                                     |   |
| 校外經費          | <ul> <li>◎使用國科會專題研究計畫經費</li> <li>補助編號:</li> <li>◎已向國科會申請學者專家出席國際會議補助</li> </ul>     |   |
| 中胡慎邓          | <ul> <li>◎已獲校外單位補助</li> <li>◎未獲補助</li> <li>(本補助規範為差額補助,違反規定者須依法繳回補助款)</li> </ul>    |   |
| 曾支費用<br>(新台幣) | 機票費         註冊費         生活費         實支費用           元         元         元         0元 |   |
| -             | 1. 獲國科會或校外單位補助並需正太核銷者,由請太項補助時,請檢附單據「影                                               | Ŧ |

|   | 備註   | 1. 獲國科會或校外單位補助並需正本核銷者,申請本項補助時,請檢附單據「影<br>本」;無校外補助者請檢附單據「正本」。                                                                                                    | III |
|---|------|----------------------------------------------------------------------------------------------------|-----|
|   | 注意事項 | 一、發表地點在亞洲地區者補助費用以15,000元為上限,在歐、美、澳、非等地區<br>者補助費用以30,000元為上限,申請人應於研討會結束日期後一個月內完成申請,<br>逾期不予受理。每人每一學年度以補助一次為限。<br>二、各補助項目支用標準,依行政院國外出差旅費報支要點及本校相關規定辦理。<br>三、發表日係非假日期間者,請依本校相關規定辦妥請假手續,並附假單影本以茲<br>證明。<br>四、本校補助金額如為二萬元(含)以上者,依所得稅法規定須知10%之代扣稅額。 |     |
| ( | 儲存   | 7                                                                                                    |     |

E. 系統會出現下列訊息,請老師選擇回查詢畫面,不需列印申請表。

| 「四世調重面」 |  |
|---------|--|

## 申請狀態查詢

A. 選擇「研發系統」之「獎(補)案申請」

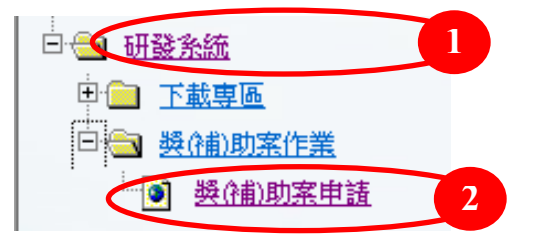

B. 在申請項目中勾選 論文發表補助

在申請狀態中點選 全部 再按 GO

| 教師姓名   | 邱惟X (輸入姓名後請按Enter) |   |
|--------|--------------------|---|
| 申請項目   | □期刊論文 ☑ 論文發表補助 3   |   |
| 申請狀態   |                    |   |
| 進階查詢   | 未申請<br>「待審核        | ' |
| _ 學術卸∓ | 審核通過<br>審核未過       |   |

C. 系統會帶出教師所有的研討會資料,「申請狀態」欄會顯示審核情形。

| (論) |     |
|-----|-----|
|     | 管理者 |
| 1   | -   |
| 2   | -   |
| 2   |     |

下表為申請狀態及可執行動作一覽表:

| 申請狀態 | 可執行之動作               |
|------|----------------------|
| 初審通過 | 【檢視】申請單及執行第二階段實支費用填報 |
| 初審退件 | 【檢視】申請單及【修改】申請資料     |
| 複審通過 | 【檢視】申請單              |
| 複審退件 | 【檢視】申請單及【修改】申請資料     |

送件。

若為退件,請老師再回到 e-portfolio 或 第一階段申請 修正資料並重新

## 第二階段申請(經費核銷) 請於研討會結束日三個月內辦理 A. 選擇「研發系統」之「獎(補)案申請」

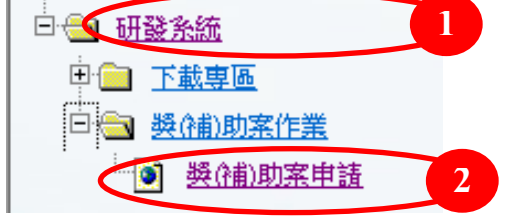

B. 在申請項目中勾選 論文發表補助

在申請狀態中點選 全部 再按 GO

| 教師姓名  | 邱惟X (輸入姓名後請按Enter)       |   |
|-------|--------------------------|---|
| 申請項目  | ■期刊論文  ■論文發表補助 3         |   |
| 申請狀態  |                          |   |
| 進階查詢  | ま即<br>未申請<br>待審核<br>安は逐週 | ) |
| 。舉術卸∓ | 」                        |   |

C. 點選 初審通過 鍵後,系統會跳出另一視窗 (如下頁所示)。

| 論文 | て登表補助( | 國際)【共2筆】      |   |              |      |     |      |     |
|----|--------|---------------|---|--------------|------|-----|------|-----|
|    | 申請人    | 論文名稱          |   | 研討會名稱        | 佐證檔案 | 申請單 | 申請狀態 | 管理者 |
| 1  | XXX    | xxxxxxxxxxxx  | 1 | xxxxxxxxxxxx | 瀏覽   | 檢視  | 初審通過 | 5 - |
| 2  | XXX    | XXXXXXXXXXXXX |   | xxxxxxxxxxxx | 瀏覽   | -   | 申請   | -   |

D. 請老師們填寫紅色框框內實支金額,並將右方捲軸拉到最下方按下儲存

| 申請人          | XXX         所屬單位         心理系         職稱         助理教授                                                           |
|--------------|----------------------------------------------------------------------------------------------------|
| 論文名稱         | XXXXXXXXXXXXX                                                                                                  |
| 研討會名<br>稱    | XXXXXXXXXXXXXXXX                                                                                               |
| 發表年月         | 2014/6                                                                                                    |
| 發表地點         | 中國北京                                                                                                    |
| 國際性/<br>非國際性 | 非國際性組織                                                                                                    |
|              | 以上資料來源: <u>教師 e-portfolio</u>                                                                                  |
| 申請日期         | 2014/4/11 下午 01:29:33                                                                                          |
| 申請狀態         | ◉待審核 ◎複審通過 ◎複審未過 ◎初審通過 ◎初審未過                                                                                   |
| 研討會<br>日期    | 2014/6/1 (限於研討會舉行日六星期前申請)                                                                                      |
| 主辦單位         | 2014/6/1                                                                                                    |
|              | ◎使用國科會專題研究計畫經費<br>補助編號:                                                                                        |
| 校外經費<br>申請情形 | <ul> <li>◎已向國科會申請學者專家出席國際會議補助</li> <li>◎已獲校外單位補助</li> <li>◎未獲補助</li> <li>(本補助規範為差額補助,違反規定者須依法繳回補助款)</li> </ul> |
| 實支費用         | 機票費 註冊費 生活費 實支費用                                                                                               |
| (新台幣)        |                                                                                                    |

E. 如申請表無誤,按下 儲存 鍵時,視窗會出現下列訊息,請按 列印申請表, 系統會自動帶出申請表的 PDF 檔。

| 儲存成功!!                                        |
|-----------------------------------------------|
| 請列印申請單(請檢附其他佐證資料)並進行審查流程的簽章。<br>*記於簽章處押上申請日期* |
| 列印申請表 8 回查詢畫面                                 |

請老師務必列印「申請表」並檢附佐證資料,繼續行政用印流程,才能完成補 助申請程序。